# Window 2000 Operation

#### SDK selection for Win 2000

We offer the latest SDK for the majority of applications mainly for the Windows XP environment. However, for backward compatibility in the field. Windows 2000 and Fast Ethernet are also supported. For this purpose, SDK 2.2.0 is maintained in parallel. The major difference is an e-Bus driver and GigE Vision compliance in SDK 2.3.0 and newer versions for Win XP.

SDK 2.2.0 does not support GigE Vision but it works with the High Performance Driver and the Universal Filter Driver in GigE (1000 BaseT) and Fast Ethernet (100 BaseT).

For users still using Windows 2000, SDK 2.2.0 (SP4) is provided.

# Installing SDK 2.2.0 to Win 2000

The installation of SDK 2.2.0 is the same as for SDK 2.3.0 and newer versions. Please refer to the High Performance Driver installation in the GP Series manual. This Tech-Note describes the installation of the Filter Driver for the Fast Ethernet adaptor card (NIC).

| pplication Options                                                                                                    |                                                                                                    | 🗵 When camera                                                                                       |
|----------------------------------------------------------------------------------------------------|----------------------------------------------------------------------------------------------------|----------------------------------------------------------------------------------------------------|
| Default Timeouts & Packet size     Answer Timeout (ms)     1000     4     Request Timeout (ms)     5000     4     Packet Size (bytes)     1440     4     Application Control     Show device detection dialog on startup     Show camera selection     Do connection after camera selection | First Packet Timeout (ms)       1       4         Packet Timeout (ms)       500       4         Command Retry Count       3       4         Command Retry Count       3       4         Camera Link medium Mode (*)       ***       ***         Reuse last configuration on startup (*)       **       Display this dialog at application startup | and PC are<br>connected<br>Coyote appli-<br>cation opens<br>as shown.<br>Make sure<br>"Packet size" |
| Go to acquisition tab after connection  Memory Manager (*)  Max Buffer Count  High Memory Manager  First Buffer ID  Last Buffer ID  (*) Requires a restart of the application  DK                                                                                                    | Release memory when application exits                                                                                                    | is set at 1440<br>and "First<br>Packet Time-<br>out" is more<br>than 1 (ms).                        |

# **Device Finder and Change IP Address**

Next, the Device Finder dialog appears and indicates the adaptor connection. It may take a minute to find the connection. IP address may not be correct the first time.

|                                                     |             | Tou can cha    |
|-----------------------------------------------------|-------------|----------------|
| Device GP-21400C-0016 with IP address [169.254.2.2] |             | IP Engine Se   |
| Filter Driver (00:80:D0:86:90:10)                   |             | tings with ne  |
|                                                     |             | IP Address I   |
|                                                     |             | right-clicking |
|                                                     |             | driver. For G  |
|                                                     |             | series of car  |
|                                                     |             | eras, it need  |
|                                                     |             | be 169.254.xx  |
| I<br>Device Information                             |             | Then click "(  |
| Timeout (ms) 100 🔽 Show                             | all devices | and proceed    |
| Find OK Cancel                                      |             | For the High   |
|                                                     | 11          |                |

Vou can change et-W by the βP mls to .XX. DK" ł.

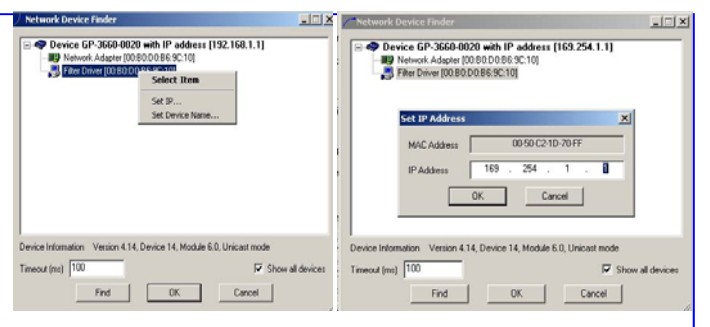

Performance Driver, the NIC IP address and IP Engine do not have to match to connect the device.

# **Coyote application**

The Coyote application dialog opens. Make sure

| Coyote                                                                                                    | 100 T 4005                                                                                                    |                                                                                                    |                                       |                                        | amera Link                                                                           |
|----------------------------------------------------------------------------------------------------|----------------------------------------------------------------------------------------------------|----------------------------------------------------------------------------------------------------|---------------------------------------|----------------------------------------|--------------------------------------------------------------------------------------|
| File Device Tools Disc                                                                                                    | Any Help<br>Instantia I                                                                                                    |                                                                                                    |                                       | Ca                                     | amera" is                                                                            |
| Device Information<br>Status<br>Device Name<br>Device Information                                                                                                    | Not connected<br>[GP-21400C-0016<br>[Device 14, Module 6, Sub-Module 0                                                                                                    |                                                                                                    | Device ID 0                           | se<br>"S                               | elected in<br>Select Cam-<br>a" and press                                            |
| IP information     IP address     IP name (optional)     MAC address     Address     Addres     Address     Address     Addres     Address     Addres     Add | 169         254         2         2           00         90         62         10         70         FF           00         90         62         10         70         FF           00         90         62         10         70         FF           00         90         62         10         70         FF           00         90         62         10         70         FF           00         90         62         10         70         FF           00         90         62         10         70         FF           00         90         62         10         70         FF           00         90         62         10         70         FF           00         90         7         70         FF         70           10         10         70         70         FF         70         70 | Time-outs & Packets<br>Command Retries<br>Answer Timeout<br>First Packet Timeout<br>Packet Timeout<br>Request Timeout<br>Packet Size<br>Calculate timeouts | 3<br>1000<br>7<br>500<br>5000<br>1440 | ""<br>""<br>""<br>""<br>""<br>""<br>"" | est". It will<br>onnect and<br>Status"<br>nanges to<br>Device con-<br>ected". If you |
| Device Actions     Detect                                                                                                    | Add Del                                                                                                    | ota Test                                                                                                    | Récorned                              | se<br>m<br>pl                          | ee an error<br>essage dis-<br>aying<br>Cannot con-                                   |

nect the Socket", it indicates that the IP address is not correct. Make sure the left two segments are 169.254. The last two segments are arbitrary so you can use your own numbers.

If the camera is connected to a specific PC, it is good practice to save the new IP address configuration to flash for the next power up.

# Flow Control

For Fast Ethernet, the data flow control must be changed from the default setting. Open "Configuration" and "Device Features" tab. Change values as shown. (Inter Packet Delay:10, Data rate:10,000,000 and Link speed: 100 Mbit) Click "OK" and go to "Acquisition" in Coyote application to grab the images.

|     | Device Features 6       | wel Type   Grabber Settings   Grabber Features<br>PID Control Bits   Port Communication   RIGB Filte |  |  |  |
|-----|-------------------------|----------------------------------------------------------------------------------------------------|--|--|--|
|     | Flow Control            |                                                                                                    |  |  |  |
|     | Inter Packet Delay      | 10                                                                                                   |  |  |  |
|     | Inter Packet Delay (ns) | 300                                                                                                  |  |  |  |
|     | Expected Data Rate (    | 100000000                                                                                            |  |  |  |
|     | Link Speed              | 100 MBRs/seconds                                                                                     |  |  |  |
|     | Resulting Inter-Packe   | 0                                                                                                    |  |  |  |
| ۲   | Pulse Generator 0       |                                                                                                    |  |  |  |
| ŧ   | Pulse Generator 1       |                                                                                                    |  |  |  |
| ۲   | Pulse Generator 2       |                                                                                                    |  |  |  |
| ۲   | Pulse Generator 3       |                                                                                                    |  |  |  |
| ۲   | Rescaler 0              |                                                                                                    |  |  |  |
| Ð   | Delayer 0               |                                                                                                    |  |  |  |
| Đ   | Counter 0               |                                                                                                    |  |  |  |
| Ŧ   | GPIO Look-Up Table      |                                                                                                    |  |  |  |
| ۲   | Input Debouncing        |                                                                                                    |  |  |  |
| ŧ   | GPID Configuration      |                                                                                                    |  |  |  |
| ۲   | Timestamp Counter       |                                                                                                    |  |  |  |
| Lir | nk Speed                |                                                                                                    |  |  |  |

GEVICAM: A GigE Vision Camera Company